## Windows 2000,XP 密碼設定步驟

## 以下畫面是以 Windows XP 為主, Windows2000 的設定步驟是相同

## 的

步驟1開始→我的電腦(Windows2000 在桌面上) 按下滑鼠右鍵 →

管理(如下圖)

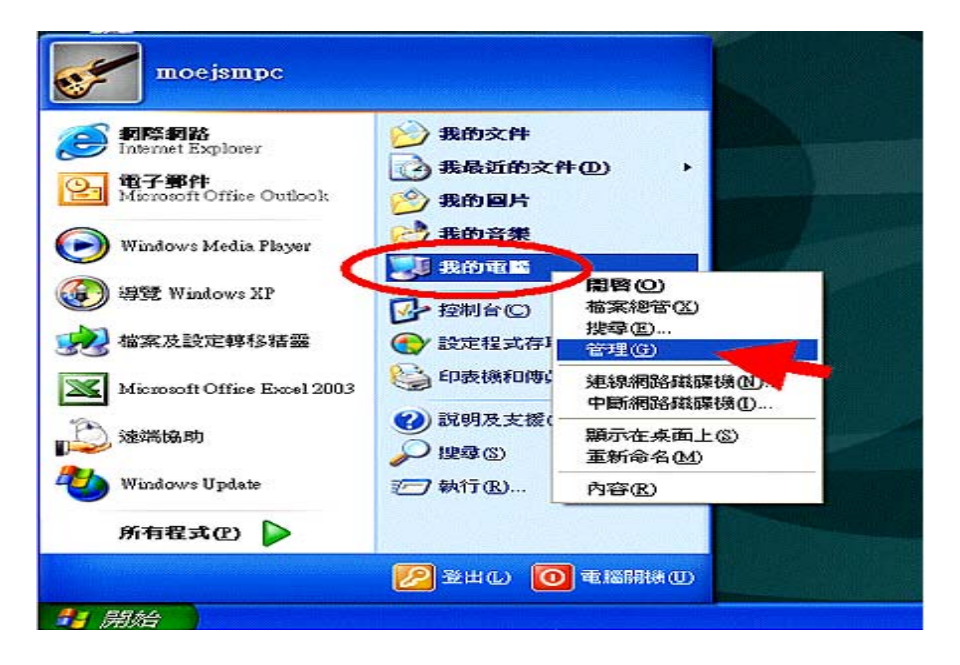

步驟2接著會開啓"電腦管理"視窗

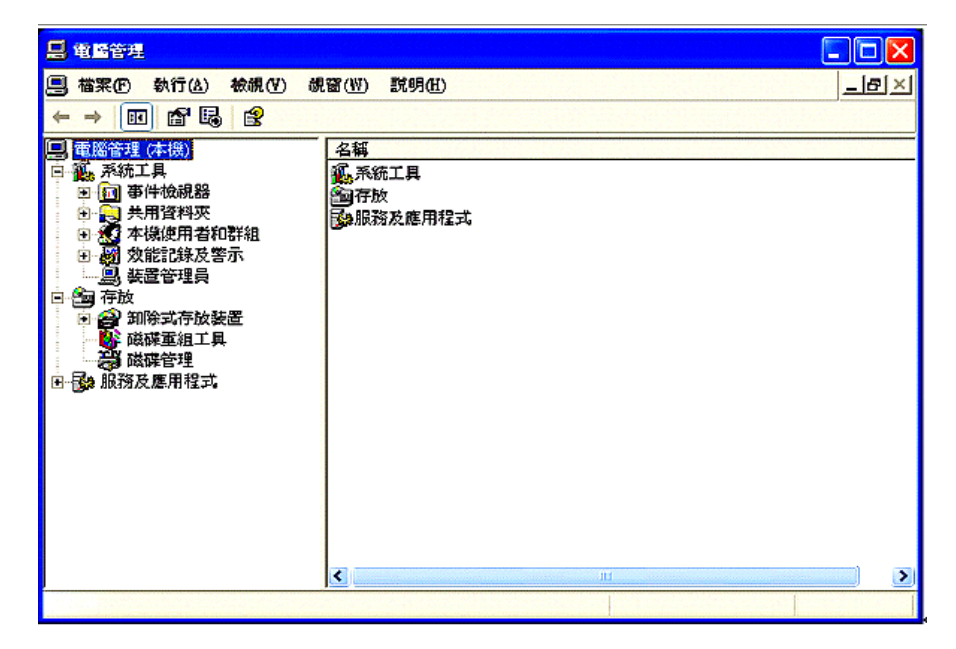

步驟3點開"本機使用者和群組"

| ■       電話管理         ■       檔案(P) 執行(△) 檢視(Y) 耐         ●       ●         ●       ●         ●       ●         ●       ●         ●       ●         ●       ●         ●       ●         ●       ●         ●       ●         ●       ●         ●       ●         ●       ●         ●       ●         ●       ●         ●       ●         ●       ●         ●       ●         ●       ●         ●       ●         ●       ●         ●       ●         ●       ●         ●       ●         ●       ●         ●       ●         ●       ●         ●       ●         ●       ●         ●       ●         ●       ●         ●       ●         ●       ●         ●       ●         ●       ●         ●       ●         ●       ● <td>图窗(W) 說明(H)       名稱       ● 使用者       ● 詳組</td> <td></td> | 图窗(W) 說明(H)       名稱       ● 使用者       ● 詳組 |  |
|----------------------------------------------------------------------------------------------------|---------------------------------------------|--|
| <ul> <li>□●●●●●●●●●●●●●●●●●●●●●●●●●●●●●●●●●●●●</li></ul>                                                                                                    |                                             |  |

步驟4點一下使用者,然後在右邊找到名稱 moejsmpc 按下滑鼠右

| ) 説明(出)                                                                    |                                                                                                    |                                                                                                    |
|----------------------------------------------------------------------------|----------------------------------------------------------------------------------------------------|----------------------------------------------------------------------------------------------------|
|                                                                            |                                                                                                    |                                                                                                    |
| I<br>dministrator<br>SPNET<br>uest<br>ielpAssistant<br>mejsmpc<br>UPPORT_3 | <u>全名</u><br>ASP.NET Machine Account<br>遠端兵面説明協助帳戶<br>設定密碼(3)<br>所有工作( <u>K</u> ) ・<br>一<br>一<br>一<br>一<br>一<br>一<br>一<br>一<br>の<br>一<br>一<br>一<br>一<br>一<br>一<br>一<br>一<br>一<br>一<br>一<br>一<br>一 | 描述<br>管理電腦/網域的內建帳戶<br>Account used for running the ASP.1<br>供來賓存取電腦/網域之用的內建<br>提供遠端協助的帳戶<br>這是個說明及支援服務的廠商帳                                                                                                    |
|                                                                            |                                                                                                    | >                                                                                                    |
|                                                                            | dministrator<br>SPNET<br>vest<br>ielpAssistant<br>ocjsmpc<br>UPPORT_38                                                                                                    | 全名       dministrator       SPNET       ASP.NET Machine Account       uest       ielpAssistant       遠端桌面説明協助帳戶       Decismpc       UPPORT_3       所有工作(L)       一 開除(D)       重新命名(M)       內容(R)       説明(H) |

鍵,選"設定密碼"

| 🛄 电警答理                                                                                                    |                               |
|----------------------------------------------------------------------------------------------------|-------------------------------|
| □ 檔案① 執行(▲) 檢視(V) 視窗(W) 説明(出)                                                                                                    | _B×                           |
|                                                                                                    |                               |
| 電腦管理 (本様)   名紙   全名   描述                                                                                                    |                               |
| 回 🌇 系統 設定 moejsmpe 的密碼                                                                                                    | 建振戶                           |
| 中國事<br>中國共<br>回题其                                                                                                    | ning the ASP.1<br>域之用的內建<br>5 |
| ■ 量設這個密碼可能會導致無法恢復的資訊遺失。為了確保安全,如果密碼被重設, Windows 會用來保護某些重要資訊不被存取。                                                                                                    | 服務的廠商帳                        |
| ······                                                                                                    |                               |
| <ul> <li>□ 100 (F/R)</li> <li>○ 20 1</li> <li>○ 20 1</li></ul> | ŝ                             |
| ● 「● 」 展務 要了解其他資訊,請按[說明]。                                                                                                    |                               |
| 総積化の取消 説明の                                                                                                    |                               |
|                                                                                                    | -                             |
|                                                                                                    | <u>)</u>                      |
| 設定使用者密碼。                                                                                                    |                               |

步驟6將密碼填入,按"確定"按鈕。

| 图 檔案 (E) 執行 (A) 檢視 (V) 視窗 (W) 說明 (L)                                                                                                    | _ = e × i                                                                                |
|----------------------------------------------------------------------------------------------------|------------------------------------------------------------------------------------------|
|                                                                                                    |                                                                                          |
| <ul> <li>■電腦管理(本機)</li> <li>● ● 系統工具</li> <li>● ● 手術機器</li> <li>● ● 手術機器</li> <li>● ● 使用者</li> <li>● ● 使用者</li> <li>● ● 資都線式存放</li> <li>● ● 資都線式存放</li> <li>● ● 資都線式存放</li> <li>● ● 新除式存放</li> </ul> | ? 区<br>湖間域的内建帳戶<br>sed for running the ASP.1<br>取電腦/網域之用的内建<br>協助的帳戶<br>明及支援服務的廠商帳<br>密碼 |
| ● ● 服務及應用程式 如果您按〔取消〕,密碼不會變更,而且不會遵失任何資料。<br>確定 取消                                                                                                    |                                                                                          |

步驟7重新開機或是登出後會出現登入畫面。

| 🚰 Novell Login v4.83.0.0 SP1                      |                 | X       |
|---------------------------------------------------|-----------------|---------|
| Novell Client<br>for Windows*                     | æĩN             | Novell. |
| Username: moeismpc Password: Workstation only KOK | ) Cancel Shuttl |         |

步驟8接下來會再跳出輸入 Windows 密碼的提示畫面

| 🐅 📉 Name:     | moejempo |                                   |
|---------------|----------|-----------------------------------|
| From:         | MOEMRTG  |                                   |
| assword:      |          | 這裡輸入您所設定的                         |
|               |          |                                   |
|               |          | enany see any falled hy statuting |
| Usemame: moei | smpc     |                                   |